# **BIBLIOTECA LULA ALMEIDA**

### GUIA DOS SERVIÇOS DA BIBLIOTECA DURANTE A PANDEMIA DE COVID-19

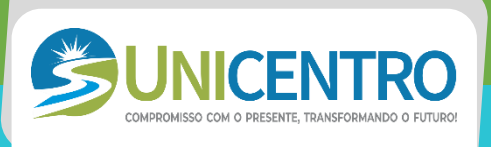

A Biblioteca da Faculdade do Centro Maranhense (UNICENTRO), atenta às mudanças de hábitos causadas pela pandemia do novo Coronavírus (COVID-19), vem informar aos alunos de todos os cursos desta instituição, que está disponibilizando novos serviços para facilitar a procura de materiais bibliográficos que atendam às demandas das aulas online. Deste modo estamos oferecendo:

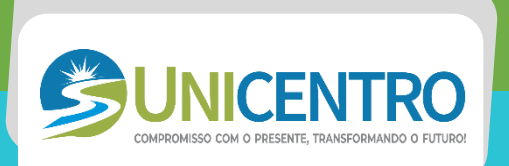

# 1 ACESSO À BASE DE DADOS DA EDITORA CENGAGE

- A Biblioteca conseguiu disponibilizar de forma gratuita para os professores e alunos da instituição o acesso à Biblioteca Digital da Editora Cengage, que disponibiliza em seu acervo mais de 1000 livros das mais variadas áreas.
- Para ter acesso, siga os passos abaixo:

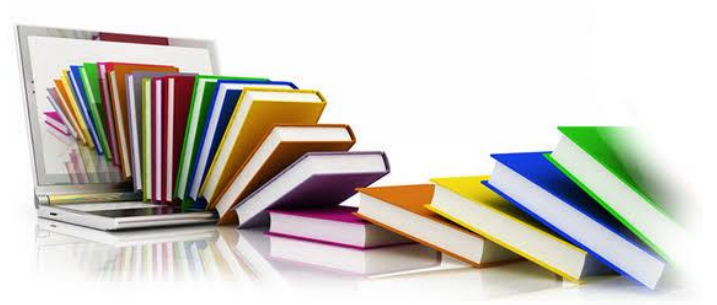

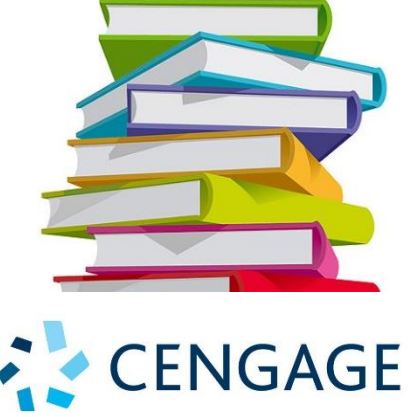

- 1. Entrar no link: <u>http://cengagebrasil.vstbridge.com</u>
- 2. Aparecerá uma tela onde você deve clicar no botão "Começar".

## Bem-Vindos à Biblioteca Digital Cengage

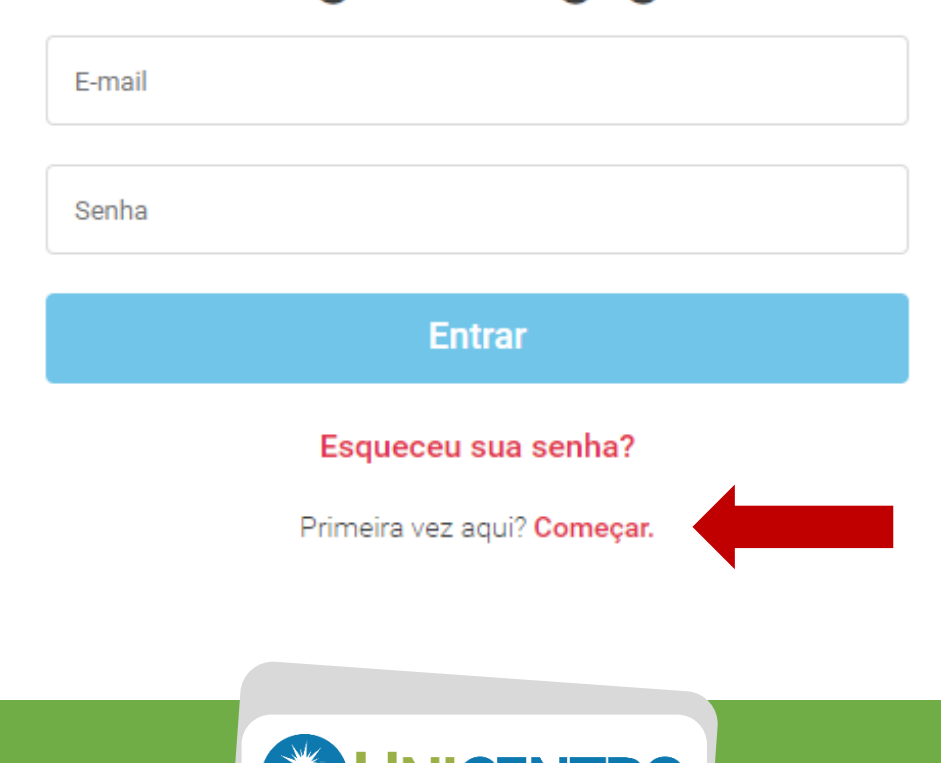

**3.** Digite o seu e-mail no campo indicado.

#### Crie uma conta VitalSource

Para começar, digite o seu endereço de e-mail.

| Próximo | E-mail |         |  |
|---------|--------|---------|--|
| Próximo |        |         |  |
|         |        | Próximo |  |

Voltar para login.

**4.** Preencha os campos a seguir com seus dados pessoais, clique em "Concordo com os Termos de Uso e a Política de Privacidade", e por fim clique no botão "Criar conta".

| Crie uma conta VitalSo                                                                                                    | urce                         |  |  |
|----------------------------------------------------------------------------------------------------|------------------------------|--|--|
| bibliotecaunicentro2017@gmail.co                                                                                                    | m (alterar)                  |  |  |
| Nome                                                                                                    | Sobrenome                    |  |  |
|                                                                                                    |                              |  |  |
| Pergunta de segurança                                                                                                    |                              |  |  |
| What is your favorite sport?                                                                                                    | ~                            |  |  |
| Resposta de segurança                                                                                                    |                              |  |  |
|                                                                                                    |                              |  |  |
| Senha 🥐                                                                                                    | Confirme a Senha             |  |  |
|                                                                                                    |                              |  |  |
| <ul> <li>Envie-me atualizações ocasionais sobre minha atividade de conta,<br/>atualizações de produtos e ofertas especiais (é possível cancelar a<br/>assinatura a qualquer momento).</li> </ul> |                              |  |  |
| Concordo com os Termos de Uso                                                                                                    | e a Política de Privacidade. |  |  |
| Você deve concordar para continuar                                                                                                    |                              |  |  |
| Criar                                                                                                    | r conta                      |  |  |

Voltar para login.

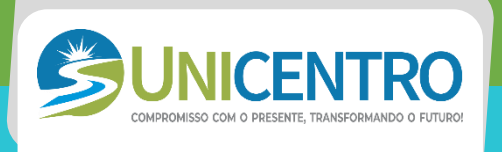

**5.** Nisso o site vai te pedir a palavra chave. Você deve preencher este campo com os seguintes números: 1713076896. Em seguida clique no botão "Enviar".

### Digite a chave

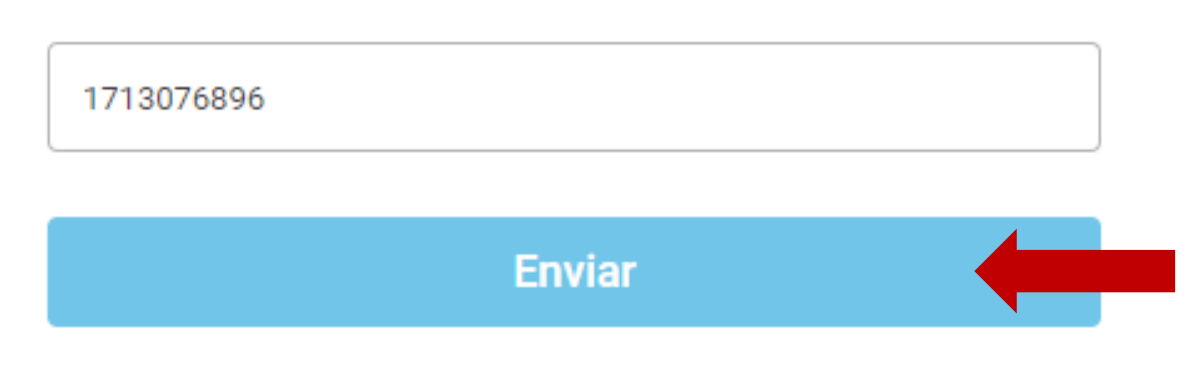

6. Você já estará logado no Biblioteca Digital da Cengage e poderá acessar seu acervo.

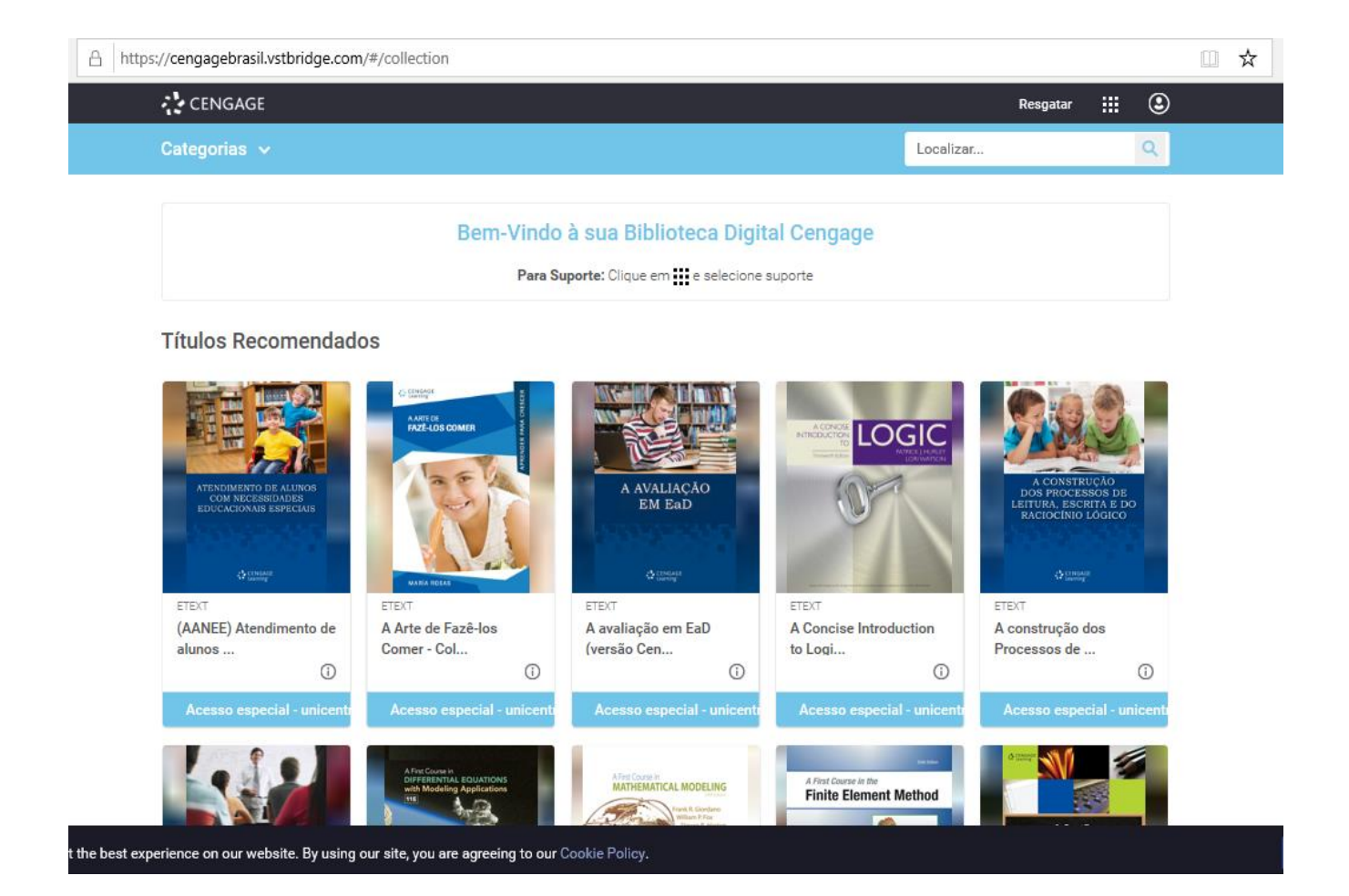

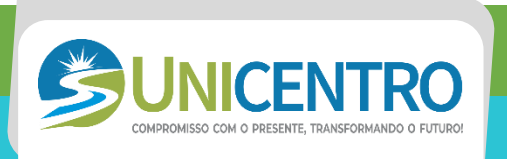

7. Para pesquisar os livros da Biblioteca Digital basta rolar a página para baixo ou clicar no campo "Localizar" e digitar o título ou autor do seu interesse. Além disso, existe a opção de categorias, onde você pode navegar por categorias préselecionadas.

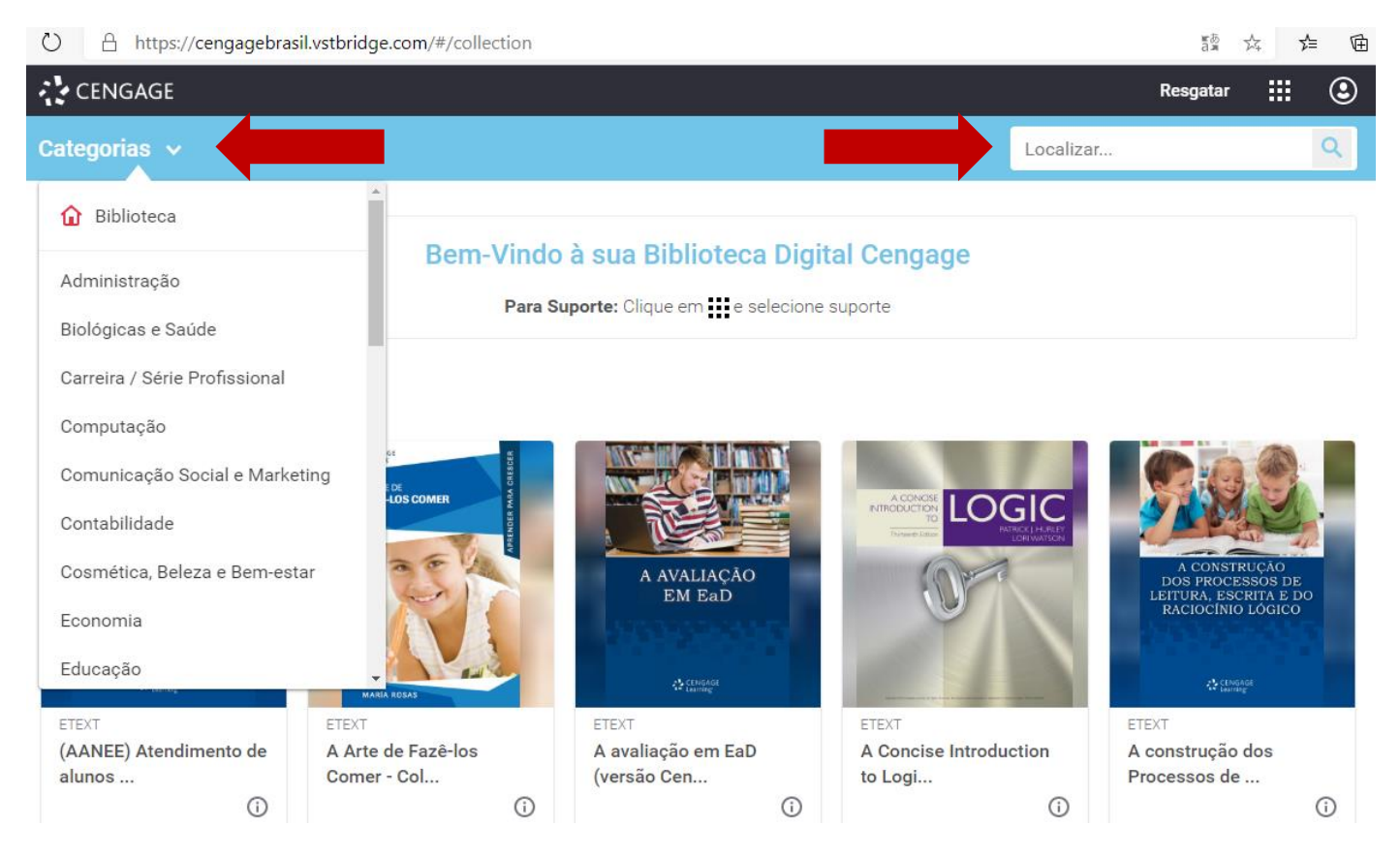

8. Por fim, para ler algum livro, basta clicar na capa dele que ele abrirá uma nova página. Você deve clicar no botão "Começar a ler" e pronto, o livro completo se abrirá em uma nova guia.

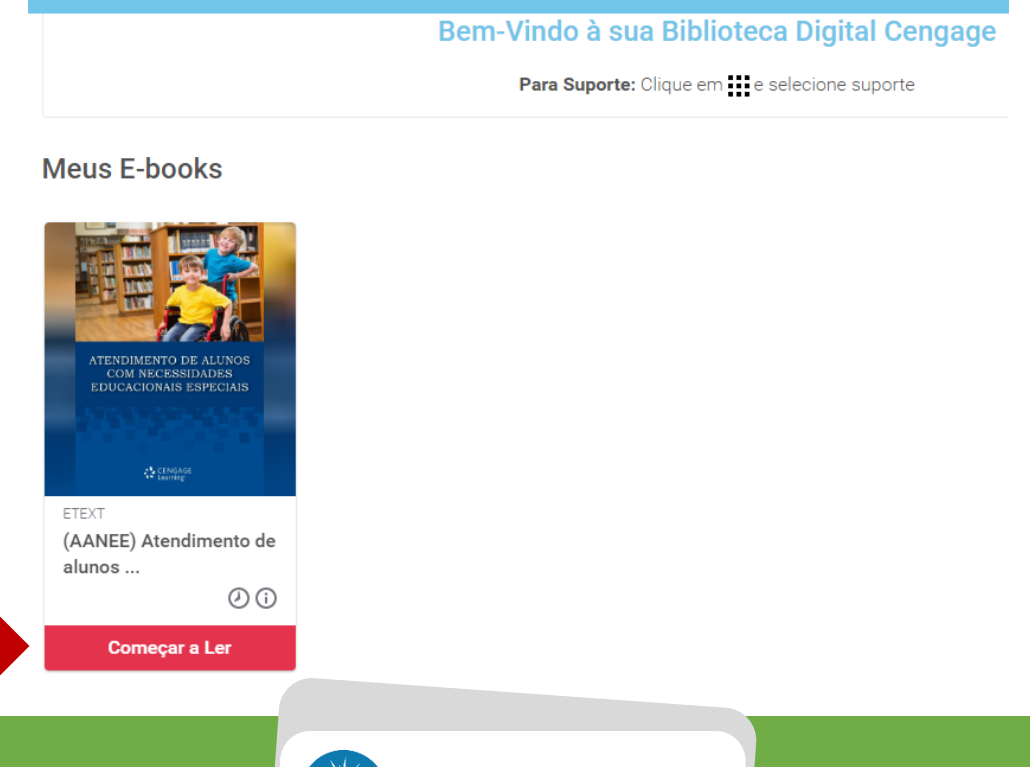

COMPROMISSO COM O PRESENTE, TRANSFORMANDO O FUTURO!

# 2 ACESSO À BASE DE DADOS ONLINE DA SARAIVA NA ÁREA DE DIREITO E ADMINISTRAÇÃO

 A Biblioteca disponibilizará, por meio do sistema Sophia integrado à editora Saraiva, consulta online a mais de 1000 livros na área de Direito e Administração que estará disponível para alunos e professores.

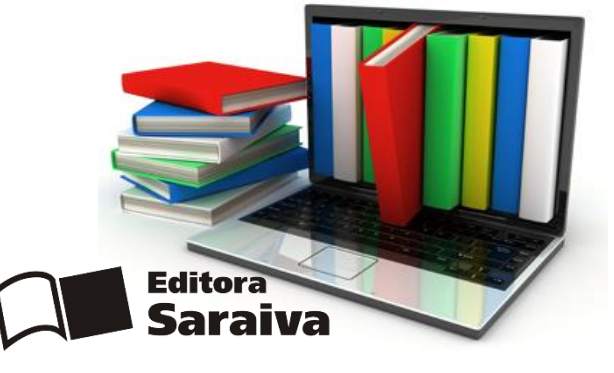

elecione o portal que você faz part

- Basta para isso que o acadêmico:
- 1. Entre no site da Unicentro (link: <<u>http://unicentroma.edu.br/2019/</u>>)
- 2. Clique em Portal do aluno/professor.

|                   | PORTAL DO AL        | UNO PORTAL DO PROFESSOR  | WEBMAIL OUVIDORIA |
|-------------------|---------------------|--------------------------|-------------------|
| EMAIL<br>contato@ | Junicentroma.edu.br | FONE:<br>(99) 3427-0594  | Portal do Aluno   |
|                   |                     | Pesquisar<br>            | <u> </u>          |
| VESTIBULAR 🗌      | ACESSO RÁPIDO 🗌     |                          |                   |
| PB                | arab<br>ARRAD       | énso<br>o cord<br>O cord | A - MA            |

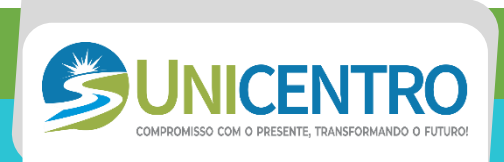

3. Digite seu usuário e senha e clique em entrar.

|                      | Usuário             |
|----------------------|---------------------|
| July -               | Senha               |
| DIMISSO COM OTRESEMO | Esqueceu sua senha? |

4. Clique em biblioteca.

| UNICENTRO                                                                                                    | UNICENTRO                                                                                            |
|----------------------------------------------------------------------------------------------------|----------------------------------------------------------------------------------------------------|
| Seja Dem-vinda Assiria.                                                                                                    | frocar sen e biblioteca bar                                                                          |
| 🖻 Meus arquivos 🔍 Consultas 🔥 Solicitaç                                                                                                    | ies 🔰                                                                                                |
| Filt                                                                                                    | Tar arquivos Data inicial 20/05/2020 Data final 04/06/2020 Disciplina Selecione Limpar filtro Buscar |
| Arquivos compartilhados comigo                                                                                                    |                                                                                                    |
| Não existem arquivos de outros usuários                                                                                                    |                                                                                                    |
| Unidade de Ensino Superior do Centro Maranhense Ltda - 19.039.710/0001-53 - (99)3427-0594<br>Avenida Eliézer Moreira, N.º 99 - INCRA - Barra do Corda - MA - 65950-000 | SophiA                                                                                               |

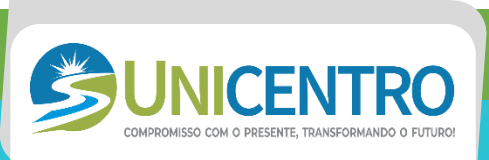

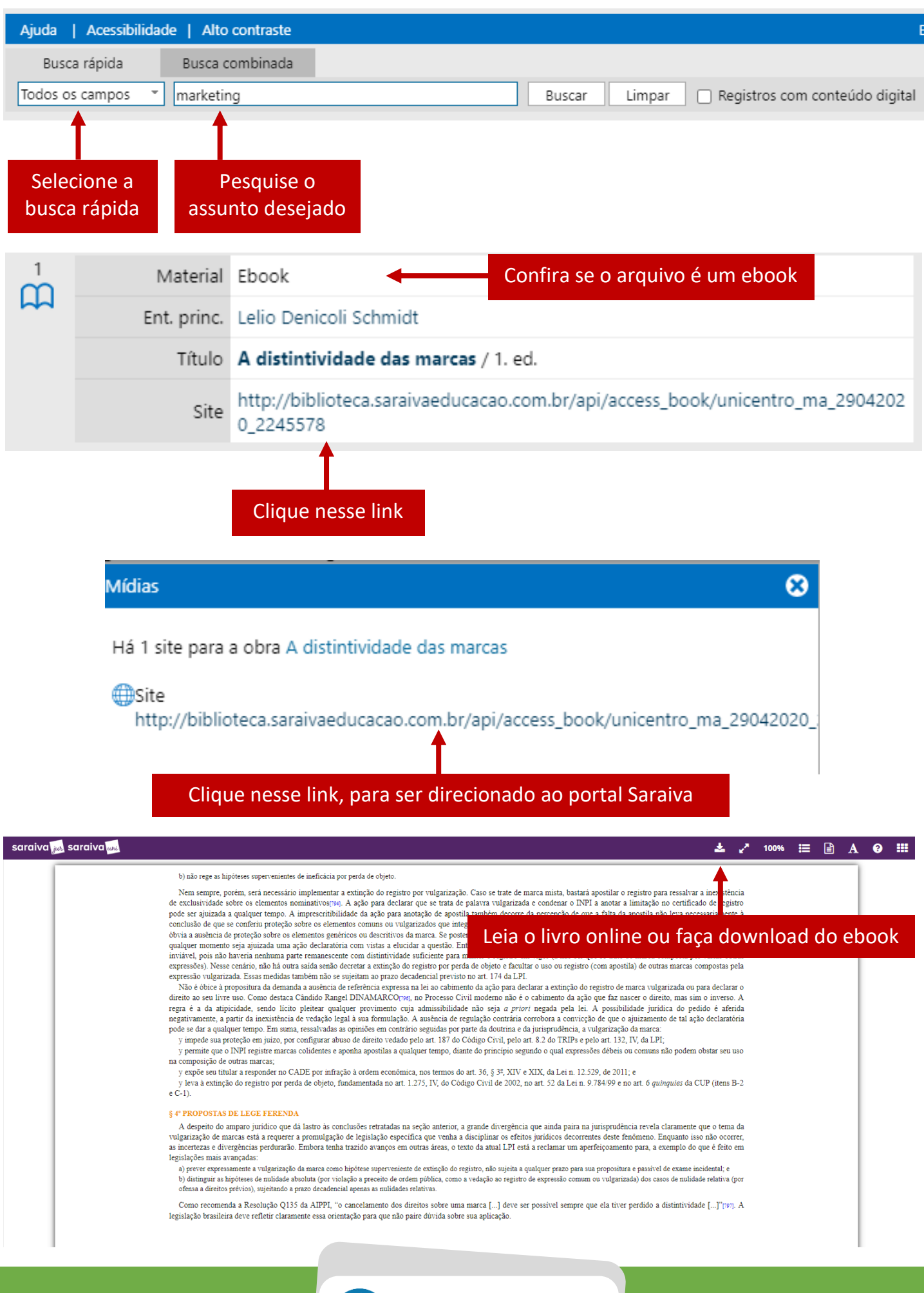

UNICENTRO COMPROMISSO COM O PRESENTE, TRANSFORMANDO O FUTURO!

# 3 ACESSO AOS LIVROS DIGITAIS GRATUITOS PARA O CURSO DE SERVIÇO SOCIAL

• A Biblioteca conseguiu localizar 55 títulos de acesso aberto na área de Serviço Social que poderá ser acessada pelos professores e alunos no link:

<hr/>
<hr/>
<hr/>
<hr/>
<hr/>
<hr/>
<hr/>
<hr/>
<hr/>
<hr/>
<hr/>
<hr/>
<hr/>
<hr/>
<hr/>
<hr/>
<hr/>
<hr/>
<hr/>
<hr/>
<hr/>
<hr/>
<hr/>
<hr/>
<hr/>
<hr/>
<hr/>
<hr/>
<hr/>
<hr/>
<hr/>
<hr/>
<hr/>
<hr/>
<hr/>
<hr/>
<hr/>
<hr/>
<hr/>
<hr/>
<hr/>
<hr/>
<hr/>
<hr/>
<hr/>
<hr/>
<hr/>
<hr/>
<hr/>
<hr/>
<hr/>
<hr/>
<hr/>
<hr/>
<hr/>
<hr/>
<hr/>
<hr/>
<hr/>
<hr/>
<hr/>
<hr/>
<hr/>
<hr/>
<hr/>
<hr/>
<hr/>
<hr/>
<hr/>
<hr/>
<hr/>
<hr/>
<hr/>
<hr/>
<hr/>
<hr/>
<hr/>
<hr/>
<hr/>
<hr/>
<hr/>
<hr/>
<hr/>
<hr/>
<hr/>
<hr/>
<hr/>
<hr/>
<hr/>
<hr/>
<hr/>
<hr/>
<hr/>
<hr/>
<hr/>
<hr/>
<hr/>
<hr/>
<hr/>
<hr/>
<hr/>
<hr/>
<hr/>
<hr/>
<hr/>
<hr/>
<hr/>
<hr/>
<hr/>
<hr/>
<hr/>
<hr/>
<hr/>
<hr/>
<hr/>
<hr/>
<hr/>
<hr/>
<hr/>
<hr/>
<hr/>
<hr/>
<hr/>
<hr/>
<hr/>
<hr/>
<hr/>
<hr/>
<hr/>
<hr/>
<hr/>
<hr/>
<hr/>
<hr/>
<hr/>
<hr/>
<hr/>
<hr/>
<hr/>
<hr/>
<hr/>
<hr/>
<hr/>
<hr/>
<hr/>
<hr/>
<hr/>
<hr/>
<hr/>
<hr/>
<hr/>
<hr/>
<hr/>
<hr/>
<hr/>
<hr/>
<hr/>
<hr/>
<hr/>
<hr/>
<hr/>
<hr/>
<hr/>
<hr/>
<hr/>
<hr/>
<hr/>
<hr/>
<hr/>
<hr/>
<hr/>
<hr/>
<hr/>
<hr/>
<hr/>
<hr/>
<hr/>
<hr/>
<hr/>
<hr/>
<hr/>
<hr/>
<hr/>
<hr/>
<hr/>
<hr/>
<hr/>
<hr/>
<hr/>
<hr/>
<hr/>
<hr/>
<hr/>
<hr/>
<hr/>
<hr/>
<hr/>
<hr/>
<hr/>
<hr/>
<hr/>
<hr/>
<hr/>
<hr/>
<hr/>
<hr/>
<hr/>
<hr/>
<hr/>
<hr/>
<hr/>
<hr/>
<hr/>
<hr/>
<hr/>
<hr/>
<hr/>
<hr/>
<hr/>
<hr/>
<hr/>
<hr/>
<hr/>
<hr/>
<hr/>
<hr/>
<hr/>
<hr/>
<hr/>
<hr/>
<hr/>
<hr/>
<hr/>
<hr/>
<hr/>
<hr/>
<hr/>
<hr/>
<hr/>
<hr/>
<hr/>
<hr/>
<hr/>
<hr/>
<hr/>
<hr/>
<hr/>
<hr/>
<hr/>
<hr/>
<hr/>
<hr/>
<hr/>
<hr/>
<hr/>
<hr/>
<hr/>
<hr/>
<hr/>
<hr/>
<hr/>
<hr/>
<hr/>
<hr/>
<hr/>
<hr/>
<hr/>
<hr/>
<hr/>
<hr/>
<hr/>
<hr/>
<hr/>
<hr/>
<hr/>
<hr/>
<hr/>
<hr/>
<hr/>
<hr/>
<hr/>
<hr/>
<hr/>
<hr/>
<hr/>
<hr/>
<hr/>
<hr/>
<hr/>
<hr/>
<hr/>
<hr/>
<hr/>
<hr/>
<hr/>
<hr/>
<hr/>
<hr/>
<hr/>
<hr/>
<hr/>
<hr/>
<hr/>
<hr/>
<hr/>
<hr/>
<hr/>
<hr/>
<hr/>
<hr/>
<hr/>
<hr/>
<hr/>
<hr/>
<hr/>
<hr/>
<hr/>
<hr/>
<hr/>
<hr/>
<hr/>
<hr/>
<hr/>
<hr/>
<hr/>
<hr/>
<hr/>
<hr/>
<hr/>
<hr/>
<hr/>
<hr/>
<hr/>
<hr/>
<hr/>
<hr/>
<hr/>
<hr/>
<hr/>
<hr/>
<hr

# 4 ACESSO AOS LIVROS DIGITAIS GRATUITOS PARA O CURSO DE ENFERMAGEM

 A Biblioteca também conseguiu localizar quase 2000 livros de acesso aberto na área de Enfermagem que poderá ser acessada pelos professores e alunos no site da Biblioteca Virtual em Saúde, disponibilizada pelo Ministério da Saúde no link:

<<u>https://pesquisa.bvsalud.org/bvsms/?output=site&lang=pt&from=0</u> <u>&sort=&format=summary&count=&fb=&page=1&q=tombo%3A10001</u> <u>%24+and+collection\_bvsms%3A%22TXTC%22&index=&where=ALL&se</u> <u>arch\_form\_submit=Pesquisar</u>>

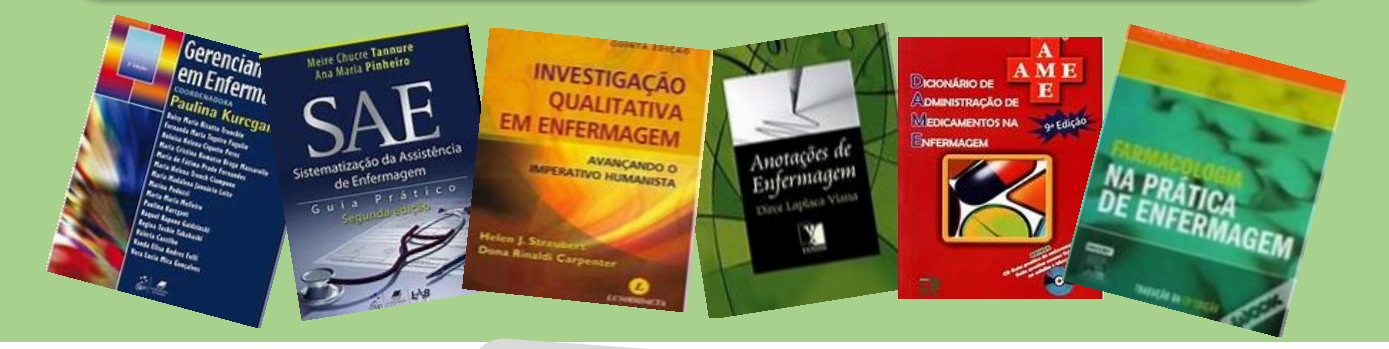

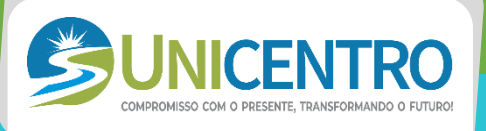

# Para mais informações ou dúvidas fale conosco:

bibliotecaunicentro2017@gmail.com

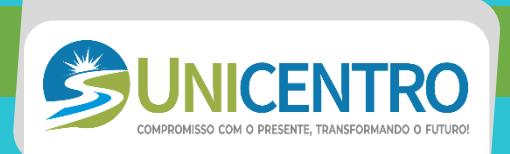